## Macでのドライバのインストール/ア ンインストール

## インストールとアンインストールについて

お使いのMacのOSがMac OS X 10.10以外の場合、本機をはじめて 接続したときは、Macに搭載されているデバイスドライバが自動的 にインストールされます。手動でのドライバのインストール/アン インストールの操作は不要です。

本機をMacに接続すると、デスクトップに「Pocket WiFi」アイコンが表示されますが操作は不要です。

🚹 Mac OS X 10.10の場合

ドライバをインストールする

Mac OS X 10.10をお使いの場合は、手動でドライバをインス トールしてください。

本機をMacに接続する 🗲 デスクトップの Pocket WiFi 🗲 「Pocket WiFi」フォルダの Pocket WiFi 🔿 ユーザ名とパ スワードを入力 ラ OK

🏁 インストールが完了します。

ドライバをアンインストールする

Mac OS X 10.10をお使いの場合は、手動でドライバをアンイン ストールしてください。

「アプリケーション」の画面を表示 
<br/>
<br/>
アンインストール
Pocket WiFi 
<br/>
フーザ名とパスワードを入力
<br/>
のK
<br/>
アンインストール

🏁 アンインストールが完了します。